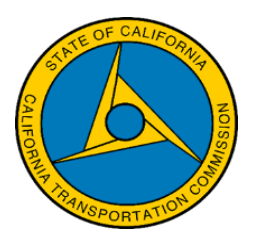

## Local Streets and Roads Program

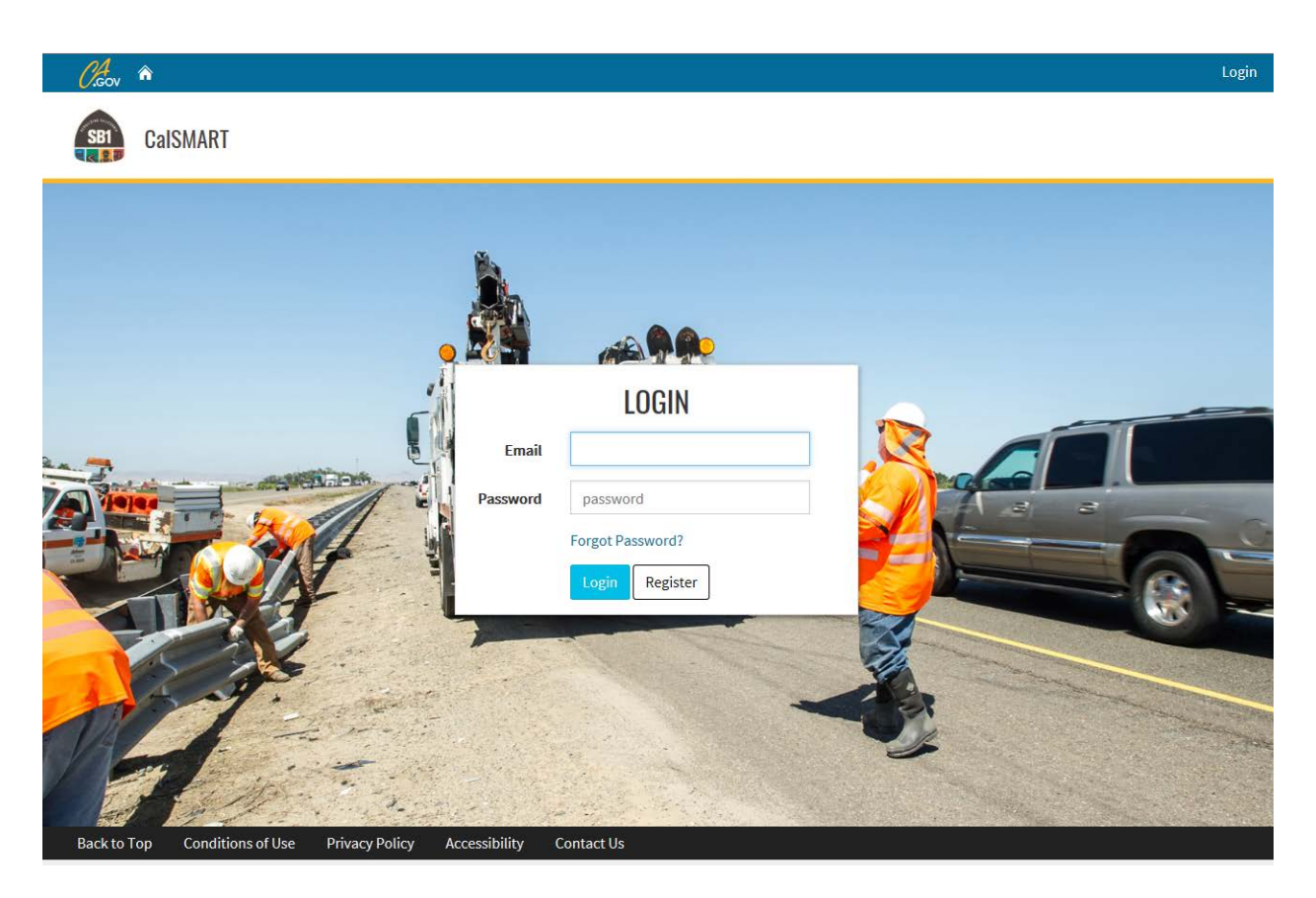

# Annual Project Expenditure Report Online User Guide

Fiscal Year 2017-2018

Per Streets and Highways Code Section 2034(b) each fiscal year in which a city or county receives an apportionment of Road Maintenance and Rehabilitation Account Local Streets and Roads Program Funds shall, submit a report to the Commission detailing the expenditure of those funds within the fiscal year. At a minimum, the report is to include in progress and completed projects for which program funds were expended. The Annual Project Expenditure Report must include a project description, location, amount of program funds expended, date of completion or estimated completion, and if applicable, the estimated useful life of the improvement.

The <u>2019 Local Streets and Roads Funding Program Reporting Guidelines</u> and reporting criteria reference document "<u>Online Reporting Tool Instructions</u>" require those cities and counties which received fiscal year apportionments to include a status update on all projects proposed for that fiscal year's funding eligibility. In addition, cities and counties are to include any proposed project list changes that occurred throughout the fiscal year, within the Annual Project Expenditure Report.

To promote statewide consistency in the content and format for the project expenditure information submitted to the Commission, and to facilitate transparency within the Local Streets and Roads Funding Program, a standard project expenditure report format was made available on August 31, 2018.

All related reporting and program training materials, access to <u>CalSMART</u>, and the adopted <u>2019</u> <u>Program Reporting Guidelines</u> are available on the <u>Local Streets and Roads Program</u> website.

Cities and counties are required to use the standard online expenditure format available in "<u>CalSMART</u>", beginning with the Fiscal Year 2017-18 project expenditure report due <u>October 1, 2018</u>.

The project expenditure reporting tool, <u>CalSMART</u>, was developed using the proposed project list submittals that the Commission received for Fiscal Year 2017-18 Program Funding Eligibility. For each year a city or county is deemed eligible and receives monthly Program funding apportionments, those cities and counties are required to provide an Annual Project Expenditure Report regardless of the amount of program funds expended.

For questions regarding the Annual Project Expenditure Reporting criteria email Alicia Sequeira Smith, Local Streets and Roads Program Manager at <u>Alicia.Sequeira@catc.ca.gov</u>.

All questions or requests for technical assistance regarding the online reporting system <u>CalSMART</u>, email the Local Streets and Roads Program inbox at <u>LSR@catc.ca.gov</u>.

**Step 1** – Register/Log into the CalSMART Reporting Tool. If you have already registered into the system when it was referred to as the "SB1 Program Project Intake Tool", the account information has been transferred and the user does not need to register again.

Below is the CalSMART reporting system link. <u>https://calsmart.dot.ca.gov/login/auth</u>

| C.Gov 🏠                     |          |                  | Login |
|-----------------------------|----------|------------------|-------|
| CalSMART                    |          |                  |       |
|                             |          | LOGIN            |       |
| A Contraction of the second | Email    | username         |       |
|                             | Password | password         |       |
|                             |          | Forgot Password? |       |
|                             |          | Login Register   |       |

#### Step 1(a) - Register User

Please fill out the form to register for an account. All fields are required

| First Name                                | Last Name                                             | The en<br>usernar<br>security                | nail entered in this field will be the<br>ne for the account created and the<br>y verification method used prior to                                               |
|-------------------------------------------|-------------------------------------------------------|----------------------------------------------|----------------------------------------------------------------------------------------------------|
| Email                                     | Phone Number                                          |                                              | approving the account.                                                                                                    |
| Job Title<br>Agency (type to filter list) |                                                       | Each em<br>to one ag<br>system o<br>will nee | ail registered is only allowed access<br>gency. If a consultant is accessing the<br>on behalf of multiple agencies, they<br>ed to use a different email for each. |
| Password Passwords must be between 8      | Confirm Password                                      | -<br>one uppercase                           |                                                                                                    |
| letter, one lowercase                     | e letter, one number, and one symbol (!@#\$<br>Submit | 96^&)                                        |                                                                                                    |

#### Step 1(b) - Registration Confirmation and Completion

| From: CalSMART Notification                                                                                                    | mailto:no-reply@dot.ca.gov]                                                                                                    |  |  |  |  |
|----------------------------------------------------------------------------------------------------|----------------------------------------------------------------------------------------------------|--|--|--|--|
| Sent: Monday, August 20, 2018 8:57 AM<br>To: Account Email Entered @ Registration                                                                                                    | Prior to being granted access to the system each registrant will<br>receive an email to verify their account request. In order for the                                               |  |  |  |  |
| Hi "Registrant's First Name"                                                                                                    | Administrator to receive your registration request and approve<br>you in the system you must click the "here" link in the email.<br>*DO NOT ATTEMPT TO LOGIN AFTER CLICKING THE LINK |  |  |  |  |
| You (or someone claiming to be you) have completed the first step in creating an SB 1 Programs<br>Project Intake Tool account with this email address.                                                                                                    |                                                                                                    |  |  |  |  |
| Please note, <b>DO NOT</b> attempt to login until you have received an "Account Approved" email from us.<br>Attempting to login before you receive this email could lock your account. If you have any questions<br>as to the status of your account approval please email <u>CTC@catc.ca.gov</u> |                                                                                                    |  |  |  |  |

#### Step 1(c) - Account Approval

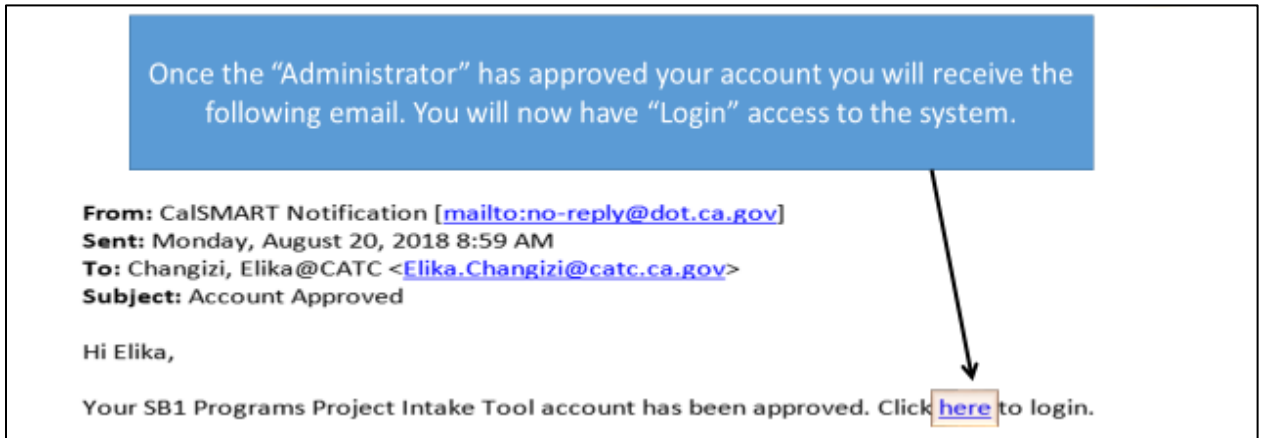

**Step 2** – Once registered and successfully logged into the CalSMART Site you will be taken to the system "Dashboard". Select the "Reporting" Tab.

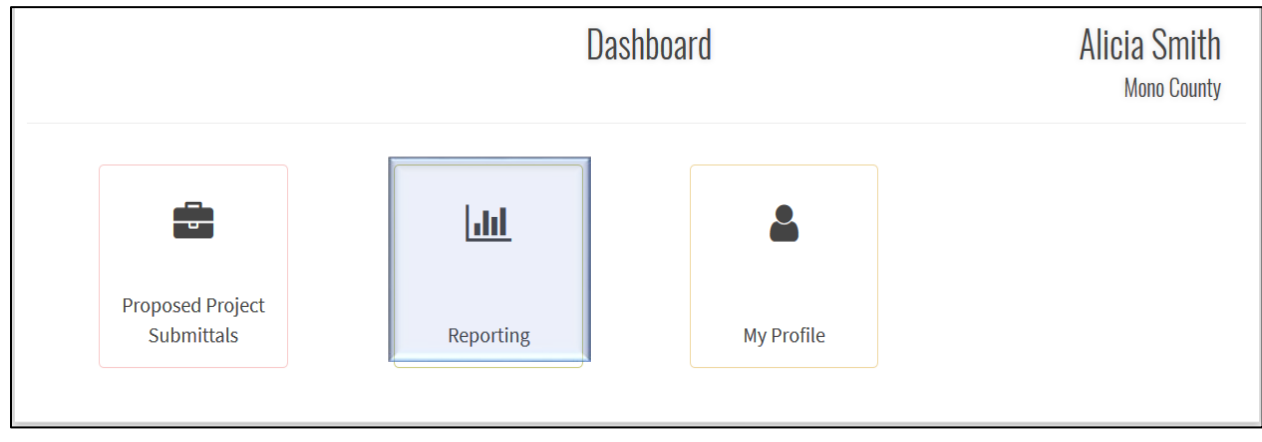

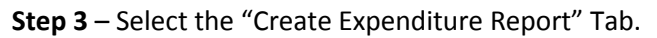

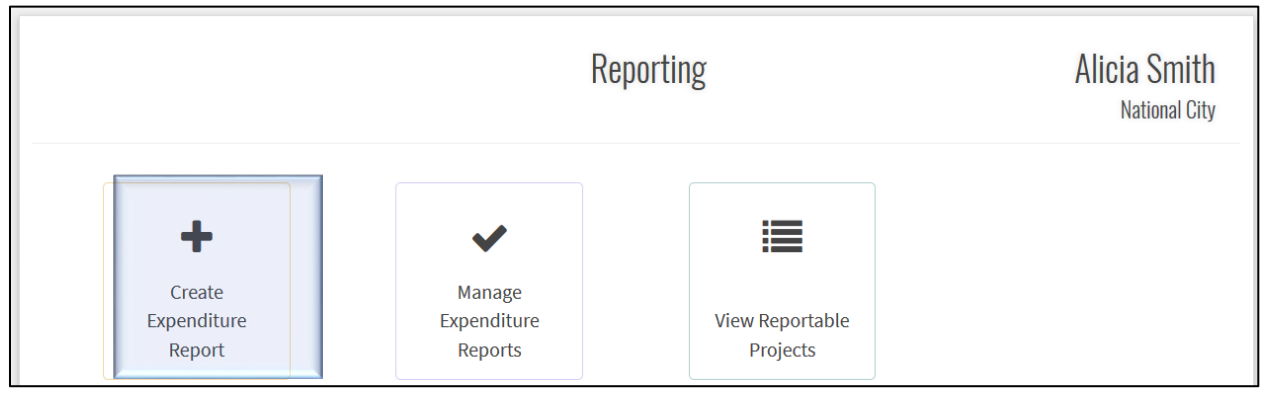

## Step 4 – New Expenditure Report

Update all agency contact information as necessary. Agencies will enter the actual Fiscal Year Apportionment Amounts Received and Expended in this form. Reporting fields in red on the expenditure specific detail required.

|            |               |         |                 |                              | ١                              | IEW EXPENDI             | TURE     | REPORT                                |                 |                     |                  |                      |                   |
|------------|---------------|---------|-----------------|------------------------------|--------------------------------|-------------------------|----------|---------------------------------------|-----------------|---------------------|------------------|----------------------|-------------------|
|            | Fields marked |         |                 |                              | ith * are                      | required                |          |                                       |                 |                     |                  |                      |                   |
|            | Program       |         |                 |                              |                                | Agency Name             |          |                                       |                 |                     | LoCode           |                      |                   |
|            | Local Stree   | ets and | Roads Program   | n                            |                                | Mono County             |          |                                       |                 |                     | 5947             |                      |                   |
|            | Submittal     | Title   |                 |                              |                                |                         |          |                                       |                 | Reporting P         | Period           |                      |                   |
|            | LSR-2018-5    | 5947    |                 |                              |                                |                         |          |                                       |                 | FY 17/18            |                  |                      |                   |
|            | *Agency A     | ddress  | 5               |                              |                                |                         | *City    |                                       |                 | State               | *Zip Cod         | If no fund           | s expended        |
|            | P.O. Box 45   | 57      |                 |                              |                                |                         | Bridger  | port                                  |                 | CA                  | 93517            | leave bla            | nk, <u>do not</u> |
|            | *Agency Co    | ontact  | :               |                              |                                |                         | *Agency  | y Contact Title                       |                 |                     |                  | enter a va           | lue at all or     |
|            | Garrett Hig   | gerd    |                 |                              |                                |                         | County   | / Engineer                            |                 |                     |                  | vou will             | receive an        |
|            | *Agency Co    | ontact  | Phone           |                              |                                |                         | *Agency  | y Contact Email Add                   | ress            |                     |                  | error no             | tice when         |
|            | (760) 924-1   | 1802    |                 |                              |                                |                         | ghigero  | d@mono.ca.gov                         |                 |                     |                  |                      |                   |
|            |               | -       |                 |                              |                                |                         |          |                                       |                 |                     |                  | Submitting           | , the report.     |
|            | Funding       |         | ү кмка арро     | ortionment Received          |                                |                         |          |                                       |                 | _                   |                  |                      |                   |
|            | FY            | - 1     | *Original RI    | MRA Estimate                 | FY RMRA Appor<br>January-June, | tionment Receiv<br>2018 | ed       | FY RMRA Apportio<br>July-August, 2018 | nment Received  | Total FY<br>Receive | RMRA Aprior      | tionment             |                   |
|            | 11/10         |         | S               |                              | S                              |                         |          | S                                     |                 | s                   |                  | 0.00                 |                   |
| If no fund | ds            |         |                 |                              |                                |                         |          |                                       |                 | _ /                 |                  |                      |                   |
| expended e | enter         | F       | Y RMRA Expe     | nditure Activity             |                                |                         |          |                                       |                 |                     |                  |                      |                   |
| 0.         |               |         | *Accrued Co     | osts Expended from FY        | Accrued Costs E                | xpended from F          | uture FY | (RMRA Apportionm                      | ent Reimburseme | nt Total RM         | MRA Expendit     | ure Activity         |                   |
|            |               |         | RMRA Appo       | rtionment Received           |                                |                         |          |                                       |                 | (Total cos          | sts accrued from | m July 1 to June 30) |                   |
|            |               | - 1     | s               |                              | FY YY/YY                       | Cos                     | sts      | S                                     |                 | s                   |                  | 0.00                 |                   |
|            |               |         |                 |                              | +                              |                         |          |                                       |                 |                     |                  |                      |                   |
|            |               |         |                 | Average Network PC           | 65                             | (e)                     |          | Measurement Date                      | 10              |                     | ▼ 2017           |                      |                   |
|            | Select File   | s to U  | pload ?         |                              |                                |                         |          | Г                                     |                 |                     |                  |                      | _                 |
|            | pdf, doc/do   | ocx, an | id xls/xlsx on  | ly.                          |                                |                         |          |                                       | Select "S       | ave and             | d Contir         | nue" when            |                   |
|            | Browse.       | ., No   | files selected. |                              |                                |                         |          |                                       | complete        | e. You v            | vill then        | ı be taken           |                   |
|            | *Summary      | of FY   | RMRA Activ      | ity and Project Priority Cha | inges                          |                         |          |                                       | to the "P       | roject F            | Reportir         | ng" list.            |                   |
|            |               |         |                 |                              |                                |                         |          |                                       | This is a i     | renlica             | of the "         | Original             |                   |
|            |               |         |                 |                              |                                |                         |          |                                       | Droposor        |                     | rt Liete"        | submitted            |                   |
|            |               |         |                 |                              |                                |                         |          |                                       | hunde           |                     |                  | submitted            |                   |
|            |               |         |                 |                              |                                | Save and                | Continu  | 10                                    | by each (       | Lity/Co             | unty.            |                      |                   |

#### Step 5 – Project Reporting

The "Project Reporting Page" will generate once "Step 4" is completed. Below is a replica of the "Proposed Project List" for the reporting fiscal year. **Each project** that appeared on the Proposed Project List **must** be accounted for prior to submitting the report. The system will not allow a user to submit until all projects are accounted for and the required information is provided. The agency can initiate the proposed project detail reporting by selecting a project or projects. The reporting actions below (Report, Consolidate, Split, and No Longer RMRA Funded) will become active once, at least, one project from the list is selected.

| PROJECT REPORTING                                                           |                                                      |                                                 |                                                 |                                      |         |         |  |  |
|-----------------------------------------------------------------------------|------------------------------------------------------|-------------------------------------------------|-------------------------------------------------|--------------------------------------|---------|---------|--|--|
| PP037                                                                       | Resurfacing of Various Roadways in<br>Alameda County | Resurface approximately 1800 feet of<br>roadway | 151st Ave between E 14th St and Freedom Ave     | Road Maintenance &<br>Rehabilitation | 03/2018 | 12/2018 |  |  |
| PP038                                                                       | Resurfacing of Various Roadways in<br>Alameda County | Resurface approximately 1700 feet of roadway    | 152nd Ave between E 14th St and Fairmont Dr     | Road Maintenance & Rehabilitation    | 03/2018 | 12/2018 |  |  |
| PP039                                                                       | Resurfacing of Various Roadways in<br>Alameda County | Resurface approximately 1400 feet of roadway    | 153rd Ave between E 14th St and Fairmont Dr     | Road Maintenance & Rehabilitation    | 03/2018 | 12/2018 |  |  |
| PP040                                                                       | Resurfacing of Various Roadways in<br>Alameda County | Resurface approximately 800 feet of roadway     | 155th Ave between E 14th St and Plaza Dr        | Road Maintenance & Rehabilitation    | 03/2018 | 12/2018 |  |  |
| PP041                                                                       | Resurfacing of Various Roadways in<br>Alameda County | Resurface approximately 1500 feet of roadway    | Blossom Wy between SPT CO and Western Blvd      | Road Maintenance & Rehabilitation    | 03/2018 | 12/2018 |  |  |
| PP042                                                                       | Resurfacing of Various Roadways in<br>Alameda County | Resurface approximately 800 feet of roadway     | Boston Rd between Alden Rd and Hampton Rd       | Road Maintenance & Rehabilitation    | 03/2018 | 12/2018 |  |  |
| PP043                                                                       | Resurfacing of Various Roadways in<br>Alameda County | Resurface approximately 2500 feet of roadway    | Cherry Wy between Meekland Ave and Western Blvd | Road Maintenance & Rehabilitation    | 03/2018 | 12/2018 |  |  |
| PP044                                                                       | Resurfacing of Various Roadways in<br>Alameda County | Resurface approximately 1700 feet of<br>roadway | Cresent Ave between N Third St and A St         | Road Maintenance & Rehabilitation    | 03/2018 | 12/2018 |  |  |
| Report     Consolidate Projects     Split Project     No Longer RMRA Funded |                                                      |                                                 |                                                 |                                      |         |         |  |  |

## Step 5(a) – Reporting Actions (Report, Split, and No Longer RMRA Funded)

Selecting a single project allows one of the designated reporting actions to be selected, initiating the project specific expenditure report.

|   | PP039 | Resurfacing of Various Roadways in<br>Alameda County | Resurface approximately 1400<br>roadway  | ) feet of 153rd Ave between E 14 | 153rd Ave between E 14th St and Fairmont Dr |                                      | 03/2018 | 12/2018 |
|---|-------|------------------------------------------------------|------------------------------------------|----------------------------------|---------------------------------------------|--------------------------------------|---------|---------|
| 7 | PP040 | Resurfacing of Various Roadways in<br>Alameda County | Resurface approximately 800 f<br>roadway | feet of 155th Ave between E 14   | 4th St and Plaza Dr                         | Road Maintenance &<br>Rehabilitation | 03/2018 | 12/2018 |
|   | PP041 | Resurfacing of Various Roadways in<br>Alameda County | Resurface app<br>roadway If "Split       | " is selected the                | CO and Western Blvd                         | Road Maintenance & Rehabilitation    | 03/2018 | 12/2018 |
|   | PP042 | Resurfacing of Various Roadways in<br>Alameda County | Resurface app<br>roadway                 | ng message appears.              | Rd and Hampton Rd                           | Road Maintenance & Rehabilitation    | 03/2018 | 12/2018 |
|   | PP043 | Resurfacing of Various Roadways in<br>Alameda County | Resurface approx Sp<br>roadway 2         | lit into how many projects?      | ekland Ave and Western Blvd                 | Road Maintenance & Rehabilitation    | 03/2018 | 12/2018 |
|   | PP044 | Resurfacing of Various Roadways in<br>Alameda County | Resurface approx<br>roadway              |                                  | Third St and A St                           | Road Maintenance & Rehabilitation    | 03/2018 | 12/2018 |
|   | PP045 | Resurfacing of Various Roadways in                   | Resurface approx                         | Cancer                           | ines Rd and MM 3.9                          | Road Maintenance &                   | 03/2018 | 12/2018 |
|   | Re    | port                                                 | ate Projects                             | Split Project                    | No Longer RMRA Funde                        | d                                    |         |         |

Select "**Report**" – when the original proposed project listed is to be reported on without needing to be consolidate, split, or removed as it is no longer RMRA funded. Select "**Split**" – If the original project listed was split into two or more projects for development or delivery. (i.e. Project listed as construction but all work and expenditures in the FY were for the "pre-construction" component.) Select "**No Longer RMRA Funded**" – When a Proposed Project will no longer utilize RMRA Local Streets Program Funding. Jurisdictions have the ability to make Proposed Project changes but the changes must be reflected in the expenditure report.

## Step 5(b) – Reporting Action (Consolidate)

Selecting two or more projects unlocks the "Consolidate" reporting action. Once the reporting action is selected the project specific expenditure report will then be initiated.

|          | PROJECT REPORTING                          |                                                      |                                                   |                                                                     |                                      |         |         |  |  |
|----------|--------------------------------------------|------------------------------------------------------|---------------------------------------------------|---------------------------------------------------------------------|--------------------------------------|---------|---------|--|--|
| <b>V</b> | PP031                                      | Slurry Seal of Various Roadways in<br>Alameda County | Slurry seal approximately 1300 feet of<br>roadway | Via Arriba between Bockman Rd and 221' NW<br>Hacienda Ave           | Road Maintenance &<br>Rehabilitation | 03/2018 | 12/2018 |  |  |
|          | PP032                                      | Slurry Seal of Various Roadways in<br>Alameda County | Slurry seal approximately 600 feet of roadway     | Via Arriba between Paseo Grande and 184' SE Via<br>Mercado          | Road Maintenance &<br>Rehabilitation | 03/2018 | 12/2018 |  |  |
|          | PP033                                      | Slurry Seal of Various Roadways in<br>Alameda County | Slurry seal approximately 700 feet of<br>roadway  | Via Arriba between 184' SE Via Mercado and 105' SE<br>Via Manzanas  | Road Maintenance &<br>Rehabilitation | 03/2018 | 12/2018 |  |  |
| <b>V</b> | PP034                                      | Slurry Seal of Various Roadways in<br>Alameda County | Slurry seal approximately 600 feet of<br>roadway  | Via Arriba between 105' SE Via Manzanas and 221'<br>NW Hacienda Ave | Road Maintenance &<br>Rehabilitation | 03/2018 | 12/2018 |  |  |
| <b>V</b> | PP035                                      | Slurry Seal of Various Roadways in<br>Alameda County | Slurry seal approximately 1020 feet of roadway    | Via Piedras between Hacienda Ave and Via Manzanas                   | Road Maintenance & Rehabilitation    | 03/2018 | 12/2018 |  |  |
| <b>V</b> | PP036                                      | Slurry Seal of Various Roadways in<br>Alameda County | Slurry seal approximately 200 feet of roadway     | Via Rosas between Via Aires and N to end                            | Road Maintenance & Rehabilitation    | 03/2018 | 12/2018 |  |  |
| V        | PP037                                      | Resurfacing of Various Roadways in<br>Alameda County | Resurface approximately 1800 feet of<br>roadway   | 151st Ave between E 14th St and Freedom Ave                         | Road Maintenance &<br>Rehabilitation | 03/2018 | 12/2018 |  |  |
|          | PP038                                      | Resurfacing of Various Roadways in<br>Alameda County | Resurface approximately 1700 feet of<br>roadway   | 152nd Ave between E 14th St and Fairmont Dr                         | Road Maintenance &<br>Rehabilitation | 03/2018 | 12/2018 |  |  |
|          | Report Split Project No Longer RMRA Funded |                                                      |                                                   |                                                                     |                                      |         |         |  |  |

Jurisdictions will want to consolidate those projects that may have been listed individually by each segment/location to be performed instead of grouped under one contract or annual maintenance effort performed by the jurisdiction.

For example, if a jurisdiction reported 40 projects but 30 of the projects listed were to all be performed under one contract; those projects should be consolidated. All 30 of those projects would only have to be reported on one time, with information entered only once instead of 30 separate entries.

#### Step 6 – Create Reportable Project

Once projects are selected and the reporting action is chosen, the Create Reportable Project form will be generated. Depending on the reporting action chosen, specific project detail will be transferred from the original proposed project into this field. Once all fields are entered and updated select "Save and Continue".

| Project Status        | Definition                                                                                                    |  |  |
|-----------------------|----------------------------------------------------------------------------------------------------|--|--|
| Carried Over          | Projects identified as "Carried Over" are projects which did not begin construction within the State FY as originally intended. Project activity was pushed to the FY 18/19. |  |  |
| In Progress           | "In Progress" projects are projects which began construction in FY 17/18, however, they were not completed until after June 30, 2018.                                        |  |  |
| Completed             | "Completed" projects were fulfilled in FY 17/18.                                                                                                    |  |  |
| Forecasted            | "Forecasted" projects are to be completed in future fiscal years.                                                                                                    |  |  |
| No Longer RMRA Funded | Projects "No Longer RMRA Funded" will not be using RMRA funding to complete the project, or the project has been cancelled.                                                  |  |  |

## Step 6(a) – Create Reportable Project (Detail)

When a project is chosen from the "Project Reporting" list, some of the original project detail entered transfers over in an effort to reduce user redundancy.

| CREATE REPORTABLE PROJECT<br>Fields marked with * are required                                                                                  |                  |                  |                |                       |               |       |  |
|----------------------------------------------------------------------------------------------------|------------------|------------------|----------------|-----------------------|---------------|-------|--|
| *Project Title                                                                                                    |                  |                  | Project ID (if | f any)                |               |       |  |
| Storm Water Drainage                                                                                                    |                  |                  | ed092119       |                       |               |       |  |
| *Project Type ?                                                                                                    | If "Other" is    | selected, please | explain ?      |                       |               |       |  |
| Other 💠                                                                                                    | Improvem         | ent              |                |                       |               |       |  |
| *Project Description ?                                                                                                    |                  |                  |                | Legislat              | ive Districts |       |  |
| Stormwater Drainage Improvement                                                                                                    |                  | *Stat            | e Senate       |                       | *State Ass    | embly |  |
|                                                                                                    |                  | 3                |                |                       | 11            |       |  |
|                                                                                                    |                  | *US (            | Congressiona   | al                    |               |       |  |
|                                                                                                    | h                | 15               |                |                       |               |       |  |
| *Project Location ?                                                                                                    |                  |                  | Estimated      | l Useful Life         |               |       |  |
| Broadway Road                                                                                                    |                  | *Min             |                | *Max                  |               |       |  |
|                                                                                                    | 4                | 15               | ٢              | 20                    | ٢             |       |  |
| Additional Project Elements ? * Does project include element(s) as described in SHC 2030 (c)- Sustainability ? Cimate Change ? Complete Streets | (f)? Yes \$      | Descri           | ption of Elen  | <b>nents</b> (optiona | 0             |       |  |
|                                                                                                    | -                |                  | _              |                       |               | 11    |  |
|                                                                                                    | Save and Continu | Cance            |                |                       |               |       |  |

## Step 7 – Project Status and Expenditure

In this form agencies will chose from a "Project Status" dropdown menu, providing the options indicated below.

|                                           | PROJECT STATUS AND EX                                                                                                    | PENDITURE                                                                                                    |
|-------------------------------------------|----------------------------------------------------------------------------------------------------|----------------------------------------------------------------------------------------------------|
|                                           | Fields marked with * are re                                                                                                    | equired                                                                                                    |
| Project                                   |                                                                                                    | Reporting Period                                                                                              |
| Slurry Seal of Various Roadways in Alamed | a County                                                                                                    | FY 17/18                                                                                                    |
| *Priority Status                          | Select the applicable "Priority Stat<br>Over, Forecasted, or No Longer RI<br>project. Once selected the applica<br>appear below. | tus" (Completed, In Progress, Carried<br>MRA Funded) for the reportable<br>able Project Expenditure Form will |

| If a priority status or component are not selected an Error Notice will generate when you attempt to submit. |
|----------------------------------------------------------------------------------------------------|
| Go to "View Reportable Projects" and you will find where the error was made and must be corrected prior to   |
| submitting.                                                                                                  |

#### Step 7(a) – Project Status and Expenditure

In this form agencies will chose from a "Project Status" dropdown menu. Make sure to select the applicable "Project Component" for the project being reported. If "Project Status" is Complete, the applicable outputs/outcomes will generate at the bottom of the form.

|                                                                                            | PROJECT STATUS AND EXPENDI<br>Fields marked with * are required | ITURE                                                                                                    |
|--------------------------------------------------------------------------------------------|-----------------------------------------------------------------|----------------------------------------------------------------------------------------------------|
| Project<br>Slurry Seal of Various Roadways in Alameda Co                                   | ounty                                                           | Reporting Period<br>FY 17/18                                                                             |
| *Priority Status<br>Completed                                                              | *Project Component                                              |                                                                                                    |
| FY RMRA Expenditure Activity Accrued Costs Expended from FY RMRA Apportionment Received  S | FY YY//YY Costs S                                               | Total RMRA Expenditure Activity<br>(Total costs accrued from July 1 to June 30)           S         0.00 |
| Award Date (if applicable)                                                                 | * Project Start                                                 | * Original Project Cost Estimate                                                                         |
| *Completion Date                                                                           | *Total Project Cost                                             | Additional Information Project Costs                                                                     |
|                                                                                            |                                                                 | h.                                                                                                    |

Users should keep track of the Expended RMRA amounts entered on all In Progress and Completed projects, as those combined totals must match the annual Total RMRA Expenditure Activity Amount that was entered on the "New Expenditure Report" form.

The system will generate an error message at the time of submittal if the combined totals do not match (see Step 12[b]).

## Step 7(b) – Project Status and Expenditure (Completed Projects Only)

Completed projects must provide "Outputs/Outcomes" relevant to the "Project Component" selected for the completed project. Below is a sample of the Outputs/Outcomes list applicable for the "Pre-Construction" component.

| re-Construction Environmental Right of Way                                                                                                    | Unit  | Quantity (required if Unit is |
|----------------------------------------------------------------------------------------------------|-------|-------------------------------|
| Environmental<br>Right of Way                                                                                                    |       | indicated)                    |
| Right of Way                                                                                                    |       |                               |
|                                                                                                    |       |                               |
| Cost Estimating                                                                                                    |       |                               |
| Preliminary Design                                                                                                    |       |                               |
| Needs Assessment                                                                                                    |       |                               |
| Feasibility Study                                                                                                    |       |                               |
| Maintenance Program Plan Development                                                                                                    |       |                               |
| Scope Development and Document Prep                                                                                                    |       |                               |
| Projects Advanced by                                                                                                    | Years |                               |
| If the pre-construction activity reported is for more than one project, please provide the number of potential projects.                                    | Count |                               |
| Was the pre-construction activity for a project that will utilize RMRA funding in its construction delivery?                                                |       |                               |
| Was the pre-construction component activity above for the rehab/repair of existing pavement or structure?                                                   |       |                               |
| Was the pre-construction component activity above for a new improvement or installation?                                                                    |       |                               |
| Was the pre-construction activity for a project consisting of both rehab/repair of existing pavement or structure and for a new nprovement or installation? |       |                               |
| tional Information                                                                                                    |       |                               |
| .41                                                                                                    |       |                               |

Users must select at least one "Output/Outcome" in order to submit this form and complete the project specific detail reporting for that project.

**Step 8** – Once the Project Status and Expenditure Form is successfully completed and the user has selected "Save and Continue", the system will take you back the "Project Reporting" list page. Users will continue to report on the listed projects in that page until all projects no longer have a checkbox.

|        | PROJECT REPORTING                                                                                                    |                                                              |                                                                  |                                                                             |                                      |          |         |  |  |  |  |
|--------|----------------------------------------------------------------------------------------------------|--------------------------------------------------------------|------------------------------------------------------------------|-----------------------------------------------------------------------------|--------------------------------------|----------|---------|--|--|--|--|
| Select | ProjectID                                                                                                    | Title                                                        | Description                                                      | Location                                                                    | Project Type                         | Pre-Con. | Con.    |  |  |  |  |
|        | PP001 Asphalt Rubber Seal of Various Roadways in Alameda County                                                                                                 |                                                              | Asphalt rubber street seal approximately 800 feet of roadway     | Crow Canyon Place between Crow Canyon $\operatorname{Rd}\nolimits S$ to end | Safety                               | 03/2018  | 12/2018 |  |  |  |  |
|        | PP002                                                                                                    | Asphalt Rubber Seal of Various Roadways<br>in Alameda County | Asphalt rubber street seal approximately<br>1600 feet of roadway | Eden Canyon Rd between M 2.407 and NE to end                                | Road Maintenance &<br>Rehabilitation | 03/2018  | 12/2018 |  |  |  |  |
|        | PP003                                                                                                    | Asphalt Rubber Seal of Various Roadways<br>in Alameda County | Asphalt rubber street seal approximately 400 feet of roadway     | Harmony Ct between Harmony Dr and Harmony Dr                                | Road Maintenance &<br>Rehabilitation | 03/2018  | 12/2018 |  |  |  |  |
|        | PP004                                                                                                    | Asphalt Rubber Seal of Various Roadways<br>in Alameda County | Asphalt rubber street seal approximately<br>2200 feet of roadway | Harmony Dr between Paradise Blvd and Paradise<br>Blvd                       | Road Maintenance &<br>Rehabilitation | 03/2018  | 12/2018 |  |  |  |  |
|        | PP005         Asphalt Rubber Seal of Various Roadways<br>in Alameda County           PP006         Asphalt Rubber Seal of Various Roadways<br>in Alameda County |                                                              | Asphalt rubber street seal approximately 700 feet of roadway     | Haven St between Harmony Dr and Paradise Blvd                               | Road Maintenance &<br>Rehabilitation | 03/2018  | 12/2018 |  |  |  |  |
|        |                                                                                                    |                                                              | Asphalt rubber street seal approximately 700 feet of roadway     | Kendall Wy between Westerman Ct and Ragland St                              | Road Maintenance &<br>Rehabilitation | 03/2018  | 12/2018 |  |  |  |  |
|        | PP007                                                                                                    | Asphalt Rubber Seal of Various Roadways<br>in Alameda County | Asphalt rubber street seal approximately 600<br>feet of roadway  | Langton Wy between Paradise Blvd and E. Lewelling Blvd.                     | Road Maintenance &<br>Rehabilitation | 03/2018  | 12/2018 |  |  |  |  |
|        | PP008                                                                                                    | Asphalt Rubber Seal of Various Roadways<br>in Alameda County | Asphalt rubber street seal approximately<br>3200 feet of roadway | Paradise Blvd between Mission Blvd and E. Lewelling<br>Blvd                 | Road Maintenance &<br>Rehabilitation | 03/2018  | 12/2018 |  |  |  |  |
|        | PP009                                                                                                    | Asphalt Rubber Seal of Various Roadways<br>in Alameda County | Asphalt rubber street seal approximately 300 feet of roadway     | Ragland St between E. Lewelling Blvd and Kendall<br>Wy                      | Road Maintenance &<br>Rehabilitation | 03/2018  | 12/2018 |  |  |  |  |
|        | PP010                                                                                                    | Slurry Seal of Various Roadways in<br>Alameda County         | Slurry seal approximately 700 feet of<br>roadway                 | Westerman Ct between E. Lewelling Blvd and NW to end                        | Road Maintenance &<br>Rehabilitation | 03/2018  | 12/2018 |  |  |  |  |
|        | PP011 Slurry Seal of Various Roadways in<br>Alameda County                                                                                                    |                                                              | Slurry seal approximately 800 feet of roadway                    | Buckeye Dr between Boulder Canyon Dr and Gold<br>Creek Dr                   | Road Maintenance &<br>Rehabilitation | 03/2018  | 12/2018 |  |  |  |  |
|        | PP012                                                                                                    | Slurry Seal of Various Roadways in                           | Slurry seal approximately 500 feet of                            | Canyon Oaks Ct between Boulder Canyon Dr and N                              | Road Maintenance &                   | 03/2018  | 12/2018 |  |  |  |  |
|        | Re                                                                                                    | Consolida                                                    | ste Projects Split Pr                                            | oject No Longer RMRA Funde                                                  | d                                    |          |         |  |  |  |  |

**Step 9** – Once all of the listed projects in the "Project Reporting" page no longer have a checkbox, select the "Reporting" icon at the top of your screen. You will be taken to the Reporting Dashboard and will select "Manage Expenditure Reports".

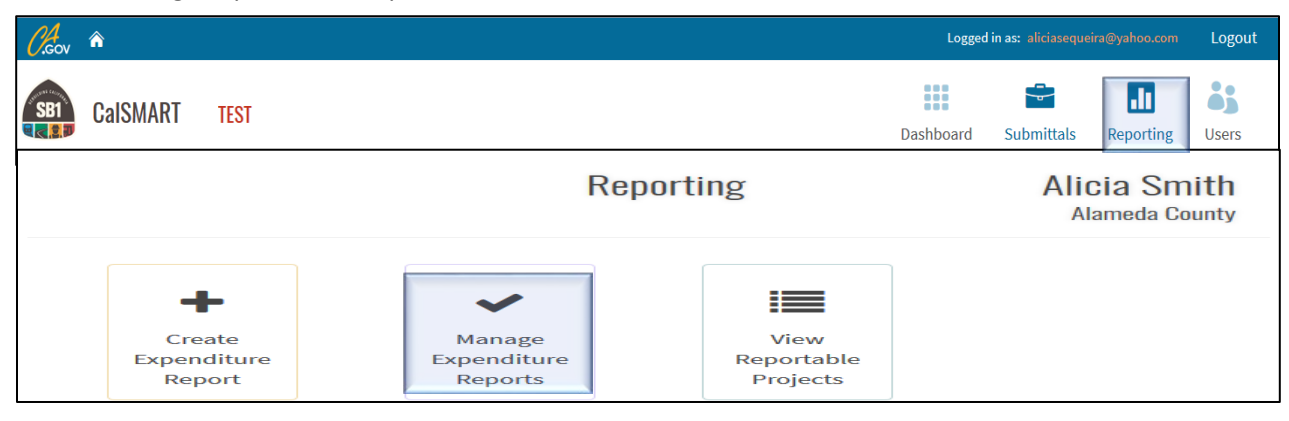

#### Step 10 – Manage Expenditure Reports

Users will be able to access all projects that were reported on as well as add any new projects to be reported on if needed. This is also where users will want to verify all Fiscal Year 2017-18 Proposed Projects are accounted for with the appropriate information entered.

#### Agencies can edit all information entered in the "New Expenditure Report" intake form.

| Manage Exp                                 | enditure Reports                            |                                                       |                          |                     |                              |           |  |
|--------------------------------------------|---------------------------------------------|-------------------------------------------------------|--------------------------|---------------------|------------------------------|-----------|--|
| LSR-2018-5933                              |                                             |                                                       |                          |                     |                              | LSR 17/18 |  |
| Program<br>Local Streets and Roads Program | Agency<br>Alameda County                    |                                                       | Date Creat<br>08/22/2018 | ed                  | Date Submitted<br>08/23/2018 | *         |  |
| Address<br>123 ABC Street                  | City<br>Hayward                             |                                                       | State<br>CA              | Zip Code<br>94544   |                              |           |  |
| Contact<br>Alicia Smith                    |                                             | Title<br>Engineering & Transportation Program Manager |                          |                     |                              |           |  |
| Phone<br>(555) 555-5555                    |                                             | Emsil<br>alicia.sequeira@catc.ca.gov                  |                          |                     |                              |           |  |
| Avg. Network PCI<br>73                     |                                             | Measurement Date<br>3/2017                            |                          |                     |                              |           |  |
| Original RMRA Estimate<br>\$ 5,946,906.00  | Total RMRA Apportionment<br>\$ 5,951,482.76 | ŧ                                                     | Total RMR/<br>\$ 6,001,4 | A Expended<br>82.76 |                              |           |  |
| RMRA Activity<br>We spent money            |                                             |                                                       |                          |                     |                              |           |  |
| More Edit View Files                       |                                             |                                                       |                          |                     |                              | Submit    |  |

#### Track Agency List As Data Is Entered

Agencies will use this list to verify all of the original Proposed Projects are accounted for properly with the accurate project detail, status, and reporting action which appears under "RP Type" in this list.

Users will track original projects by their PPNo as project title and description may change. A Reportable Project Number (RPNo) will be assigned to each Reportable Project entered. In the PPNo column an N/A will appear for New Projects only.

| PROJE | CTS      |                           |                                  |              |                     |             | Collaps   | e∨ |
|-------|----------|---------------------------|----------------------------------|--------------|---------------------|-------------|-----------|----|
| RP↑   | PPNO     | Title                     | RP Desc.                         | RP Type      | RP Location         | Priority St | View/Edi  | it |
| RP001 | PP002    | Annual 2018 - Asphalt Ru  | Asphalt rubber street seal appro | Consolidated | Crow Canyon Place b | Completed   | ۲         | -  |
| RP001 | PP009    | Annual 2018 - Asphalt Ru  | Asphalt rubber street seal appro | Consolidated | Crow Canyon Place b | Completed   | ۲         |    |
| RP001 | PP005    | Annual 2018 - Asphalt Ru  | Asphalt rubber street seal appro | Consolidated | Crow Canyon Place b | Completed   | ۲         |    |
| RP001 | PP003    | Annual 2018 - Asphalt Ru  | Asphalt rubber street seal appro | Consolidated | Crow Canyon Place b | Completed   | ۲         | =  |
| RP001 | PP006    | Annual 2018 - Asphalt Ru  | Asphalt rubber street seal appro | Consolidated | Crow Canyon Place b | Completed   | ۲         |    |
| RP001 | PP008    | Annual 2018 - Asphalt Ru  | Asphalt rubber street seal appro | Consolidated | Crow Canyon Place b | Completed   | ۲         |    |
| RP001 | PP001    | Annual 2018 - Asphalt Ru  | Asphalt rubber street seal appro | Consolidated | Crow Canyon Place b | Completed   | ۲         |    |
| RP001 | PP007    | Annual 2018 - Asphalt Ru  | Asphalt rubber street seal appro | Consolidated | Crow Canyon Place b | Completed   | ۲         |    |
| RP001 | PP004    | Annual 2018 - Asphalt Ru  | Asphalt rubber street seal appro | Consolidated | Crow Canyon Place b | Completed   | ۲         |    |
| RP002 | PP010    | Slurry Seal of Various Ro | Slurry seal approximately 700 fe | Original     | Westerman Ct betwe  | In Progress | ۲         |    |
| RP003 | PP011    | Slurry Seal of Various Ro | Slurry seal approximately 800 fe | Original     | Buckeye Dr between  | Completed   | ۲         |    |
| 4     | 00010    | Churry Sool               | Shurry coal approvimatoly 500 fo | Concolidated | Convon Ooks Ot hot  | Completed   |           |    |
| Proj  | ect Repo | rting                     |                                  |              |                     |             | Add Proje |    |

## Step 11 – View Reportable Projects

It is recommended that users do not select submit until you have verified the accuracy of the reportable projects.

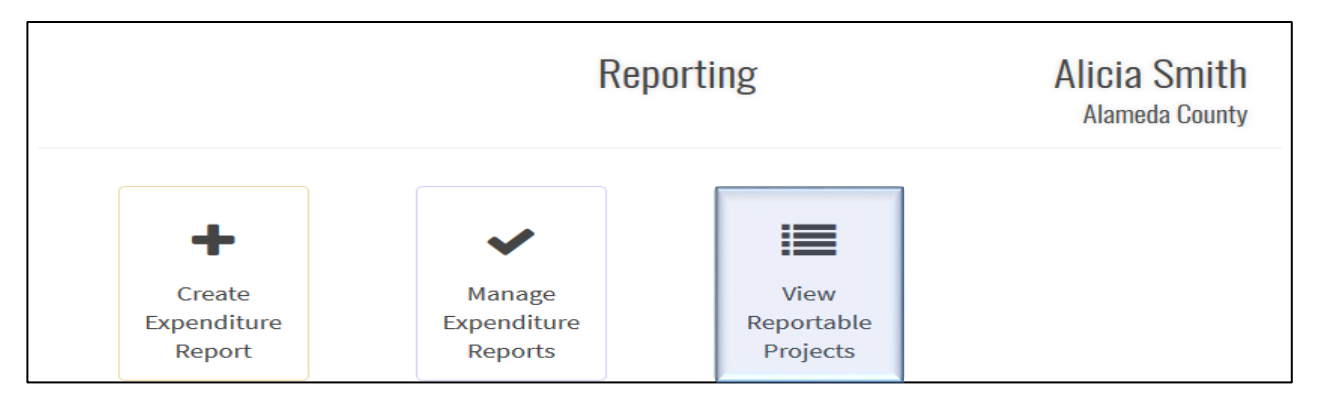

## Step 11(a) – Understanding the Reportable Projects List

The Reportable Project List view is a clean project list where "RPNOs" only appear once. For example, if you consolidated Proposed Projects 1-10 for a single reported project. Only the lowest numerical PPNO will be assigned to that RPNO. This list will allow Cities/Counties and the Commission to show what a more realistic project list submittal should look like moving forward. All reported Project Data is editable by clicking on the RPNO.

| Repor             | Reportable Project List               |               |                       |       |       |                                                                   |              |                    |  |  |  |  |
|-------------------|---------------------------------------|---------------|-----------------------|-------|-------|-------------------------------------------------------------------|--------------|--------------------|--|--|--|--|
| Agency            | Program                               | Funding<br>FY | Expenditure<br>Report | PPNO  | RPNO  | Project Title                                                     | RP Type      | Priority<br>Status |  |  |  |  |
| Alameda<br>County | Local Streets<br>and Roads<br>Program | 17/18         | LSR-2018-5933         | PP001 | RP001 | Annual 2018 -<br>Asphalt Rubber<br>Street Seal County<br>Roadways | Consolidated | Completed          |  |  |  |  |
| Alameda<br>County | Local Streets<br>and Roads<br>Program | 17/18         | LSR-2018-5933         | PP010 | RP002 | Slurry Seal of Various<br>Roadways in<br>Alameda County           | Original     | In Progress        |  |  |  |  |
| Alameda<br>County | Local Streets<br>and Roads<br>Program | 17/18         | LSR-2018-5933         | PP011 | RP003 | Slurry Seal of Various<br>Roadways in<br>Alameda County           | Original     | Completed          |  |  |  |  |
| Alameda<br>County | Local Streets<br>and Roads<br>Program | 17/18         | LSR-2018-5933         | PP012 | RP004 | Slurry Seal                                                       | Consolidated | Completed          |  |  |  |  |

#### Step 12 – "Submit"

Go back to the "Manage Expenditure Reports" tab. Select the green "Submit" tab below the general intake information and above the "Project" detail list. If there are any errors in the expenditure totals from the "New Expenditure Report" intake form and the expenditure amounts entered into the specific projects. The system should cancel your submittal and generate an error message.

| Manage Expenditure Reports                                                                             |  |                                                       |                                              |                              |                   |  |           |  |  |
|----------------------------------------------------------------------------------------------------|--|-------------------------------------------------------|----------------------------------------------|------------------------------|-------------------|--|-----------|--|--|
| LSR-2018-5933                                                                                          |  |                                                       |                                              |                              |                   |  | LSR 17/18 |  |  |
| Program<br>Local Streets and Roads Program                                                             |  | Date Created<br>08/22/2018                            |                                              | Date Submitted<br>08/23/2018 | *                 |  |           |  |  |
| Address City<br>123 ABC Street Heyw                                                                    |  |                                                       |                                              | State<br>CA                  | Zip Code<br>94544 |  |           |  |  |
| Contact<br>Alicia Smith                                                                                |  | Title<br>Engineering & Transportation Program Manager |                                              |                              |                   |  |           |  |  |
| Phone<br>(555) 555-5555                                                                                |  |                                                       | Email<br>alicia.sequeira@catc.ca.gov         |                              |                   |  |           |  |  |
| Avg. Network PCI<br>73                                                                                 |  |                                                       | Measurement Date<br>3/2017                   |                              |                   |  |           |  |  |
| Original RMRA Estimate         Total RMRA Apportionm           \$ 5,946,906.00         \$ 5,951,482.76 |  |                                                       | nment Total RMRA Expended<br>\$ 6,001,482.76 |                              |                   |  |           |  |  |
| RMRA Activity<br>We spent money                                                                        |  |                                                       |                                              |                              |                   |  |           |  |  |
| More Edit View Files                                                                                   |  |                                                       |                                              |                              |                   |  | Submit    |  |  |

Step 12(a) – User Submittal Confirmation Action

| SUBMIT EXPENDITURE REPORT                                                  |  |  |  |  |  |  |  |  |  |
|----------------------------------------------------------------------------|--|--|--|--|--|--|--|--|--|
| LSR-2018-5947                                                              |  |  |  |  |  |  |  |  |  |
| Are you sure you want to submit this expenditure report to CTC for review? |  |  |  |  |  |  |  |  |  |
| Submit Cancel                                                              |  |  |  |  |  |  |  |  |  |

Step 12(b) - Submittal Error Notice (Sample)

| SUBMIT EXPENDITURE REPORT                                                                                                    |
|----------------------------------------------------------------------------------------------------|
| LSR-2018-5421                                                                                                    |
| <ul> <li>The following errors must be corrected before this Expenditure Report can be submitted:</li> <li>Total of RMRA Expenditure Activity for Projects does not match Total RMRA Expenditure Activity on Expenditure Report</li> </ul>    |
| If the FY RMRA Expenditure amount entered in the initial New Expenditure Report form is different than the combined total values of the expended amount for "In Progress" and "Completed" projects, the following error notice is generated. |

Step 12(b) - Submittal Error Notice (Sample)

#### **20DWII EYLENDIIOKE KELOKI**

#### LSR-2018-5102

The following errors must be corrected before this Expenditure Report can be submitted:

- Total of RMRA Expenditure Activity for Projects does not match Total RMRA Expenditure Activity on Expenditure
  Report
- Total of Projects' Accrued Costs for one or more future Fiscal Years does not match the total on the Expenditure Report

A similar notice is generated with an additional "Error" bullet if the Accrued Costs for Future FY RMRA Expenditure amount (value) entered in the initial New Expenditure Report form is different than the combined total values of that reporting field for reportable projects.

If a value of zero (0) is entered into that field and/or a FY is selected, the system recognizes it as a reportable value that needs to be verified when you submit.

#### Step 12(c) – Submittal Sent Confirmation Email Notice

 CalSMART Notification <no-reply@dot.ca.gov> To:

Thank you for submitting your SB 1 Local Streets and Roads Expenditure Report, it has been received. If staff has any questions or needs additional information, someone will contact you.

If you need to contact program staff please send an email to lsr@catc.ca.gov

#### Step 12(d) – Submittal Returned for Edits Notification

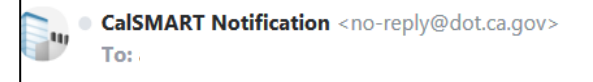

Your SB 1 Local Streets and Roads Program Expenditure Report was returned by CTC for the following reason(s):

Test

ų

Please make any necessary corrections and resubmit. If you need assistance please contact program staff at lsr@catc.ca.gov.

Thank you

## Step 12(e) – Submittal Accepted Notification

| CalSMART Notification <no-reply@dot.ca.gov><br/>to me ▼</no-reply@dot.ca.gov>                                                                                     |
|----------------------------------------------------------------------------------------------------|
| This email serves to notify you that your SB 1 Local Streets and Roads Expenditure Report for FY 17/18 has been reviewed and deemed complete by Commission staff. |
| At this time, no further action on your part is required.                                                                                                    |
| If you have any questions please contact LSR@catc.ca.gov                                                                                                    |

Icon Key – Submittal Status Key

|                              |                                  |          |                         |                                                          | Manage E  | Expenditure Repo      | orts          |                          |                          |          |                              |             |  |
|------------------------------|----------------------------------|----------|-------------------------|----------------------------------------------------------|-----------|-----------------------|---------------|--------------------------|--------------------------|----------|------------------------------|-------------|--|
| EXPENDITURE R                | EPORTS                           |          | LSR-20                  | )18-5947                                                 |           |                       |               |                          |                          |          |                              | LSR 17/18   |  |
| LSR-2018-5947<br>Mono County |                                  | <b>A</b> | Progra                  | m<br>treets and Roads F                                  | Program   | Agency<br>Mono County |               |                          | Date Crea<br>08/31/201   | ted<br>8 | Date Submitted<br>08/31/2018 |             |  |
|                              | Not Submitted                    |          | Addres<br>P.O. Bo       | Address CH<br>P.O. Box 457 Br                            |           | <b>ty</b><br>idgeport | art C         |                          | <b>Zip Code</b><br>93517 |          |                              |             |  |
|                              | Not Submitted                    |          | Contact<br>Alicia Smith |                                                          |           |                       | ai<br>d       | Title<br>County Engineer |                          |          |                              |             |  |
| $\Theta$                     | Submitted, Pending<br>CTC Review |          |                         | Phone Email<br>(555) 555-5555 alicia.sequeira@dot.ca.gov |           |                       |               |                          |                          |          |                              |             |  |
| $\odot$                      | Submitted &<br>Approved          |          | PROJEC                  | CTS                                                      | 5         |                       |               |                          |                          |          |                              | Expand ^    |  |
|                              |                                  |          | RPN0+                   | PPNO                                                     | Title     | RP Desc.              |               | RP Location              | RP Type                  |          | Priority Status              | View.       |  |
|                              |                                  |          | RP001                   | PP002                                                    | Proj A    | Update count          | y-wide bridg. | County-wide              | Split                    |          | Carried Over                 | ۲           |  |
|                              |                                  |          | RP002                   | PP002                                                    | Project B | Update count          | y-wide bridg. | County-wide              | Split                    |          | Forecasted                   | ۲           |  |
|                              |                                  |          | 1                       |                                                          |           |                       | . 10          |                          |                          |          |                              |             |  |
|                              |                                  |          | Projes                  | Project Reporting                                        |           |                       |               |                          |                          |          |                              | Add Project |  |

## **Additional Resources**

The following links may assist jurisdictions with the collection of the Local Streets and Roads Funding Program Reporting detail.

## Local Streets and Roads Program:

http://catc.ca.gov/programs/sb1/lsrp/

## **Online Reporting Tool – CalSMART:**

https://calsmart.dot.ca.gov/login/auth

## State Controller's Office:

**Fiscal Year Apportionment Totals – Counties** <u>https://www.sco.ca.gov/Files-ARD-Payments/rmra\_counties\_ytd\_1718.pdf</u>

**Fiscal Year Apportionment Totals – Cities** https://www.sco.ca.gov/Files-ARD-Payments/rmra cities ytd 1718.pdf

## FAQ's Division of Audits

https://www.sco.ca.gov/aud road maintenance sb1.html

## Legislative District Information:

## State Assembly and Senate

http://www.legislature.ca.gov/legislators and districts.html

## **US Congressional District**

https://www.govtrack.us/congress/members/CA#map

## **California Local Government Finance Almanac:**

http://www.californiacityfinance.com/

## League of California Cities:

https://www.cacities.org/

## **California State Association of Counties:**

http://www.counties.org/